## ZTE ZXHN H168A V2.0 Modem Kurulumu (Resimli Anlatım)

İşlemlerimize, bilgisayarımızdan boş bir internet tarayıcısı açarak başlıyoruz. Sonrasında ise adres satırına **192.168.1.1** yazdıktan sonra **Enter**'a basarak **ZXHN H168A V2.0** modem arayüzünün giriş sayfasına erişiyoruz. Bu adımda karşımıza kimlik doğrulama ekranı gelecektir. Kullanıcı adı ve şifre ekranlarına gerekli bilgileri yazarak modem arayüzüne erişiyoruz.

| Ans Sayfa Kolay Kurulum Genel Ağ Verel Ağ Vönetim & Tarr   Image: Constraint of the same of the same of | zr∈ ZXHN H168A V2.0 x +<br>← → C ① Güvenli değil 192.168.1.1 ← 1<br>Uygulamalar € | ZTE       |                                                                                                    |          |                                                         | Türkce   English |
|----------------------------------------------------------------------------------------------------|-----------------------------------------------------------------------------------|-----------|----------------------------------------------------------------------------------------------------|----------|---------------------------------------------------------|------------------|
|                                                                                                    |                                                                                   | Ana Sayfa | Kolay Kurulum<br>2 to barrowski starowski star | Genel Ağ | Utfen oturum açın.<br>admin<br>turktelekom<br>Oturum Aç | Vonetim & Tani   |

## Kullanıcı Adı : admin Sifre : turktelekom

Bir sonraki ekranda ise kurulum işlemlerine hızlıca başlayabilmek adına modem **Kolay Kurulum** yardımcısını kullanıyoruz.

| ZTE Mevcut Z     | aman: 1970-01-01T00:06                                          |                                                                          |                                                              | admin Çıkış Türkçe English |
|------------------|-----------------------------------------------------------------|--------------------------------------------------------------------------|--------------------------------------------------------------|----------------------------|
| Ana Sayfa        | Kolay Kurulum                                                   | <b>3</b> Genel Ağ                                                        | Yerel Ağ                                                     | Yönetim & Tanı             |
|                  |                                                                 | Kolay Kurulum - Başlat                                                   |                                                              |                            |
| Bu kılavuz, İnte | ernet bağlantısı için temel paramet<br>Fonksiyon veya parametre | releri ayarlamanıza yardımcı ola<br>detayları için lütfen soldaki ilgili | caktır. Devam etmek için lütfen<br>menü seçeneklerini seçin. | "İleri" yi tıklayın.       |
|                  |                                                                 |                                                                          | 4                                                            | lleri                      |

Sonraki ekrandan ise İnternet Servis Sağlayıcı şirketimizden daha evvelden temin ettiğimiz hattımızı ait **DSL Kullanıcı Adı** ve **DSL Şifre**mizi girmemiz gerekiyor. Bu adımda **Türk Telekom (TTNET)** dışında bir servis sağlayıcısı kullanmakta olan kullanıcılar, **`TTNET Dışında Bir Servis Sağlayıcısı ile Kullanmak İçin Burayı Tıklayın**' bölümünü kullanabilir.

| 0 × +                                   |                        |                                                                                        |                                                                          |                               |                                                |
|-----------------------------------------|------------------------|----------------------------------------------------------------------------------------|--------------------------------------------------------------------------|-------------------------------|------------------------------------------------|
| Güvenli değil   192.168.1.1             |                        |                                                                                        |                                                                          |                               |                                                |
| ) NAMIK KEMAL ÜNİ 🖉 Alotech - Müşteri H |                        |                                                                                        |                                                                          |                               |                                                |
|                                         | Ana Sayfa              | evcut Zaman: 1970-01-01100:08<br>Kolay Kurulum                                         | Genel Ağ                                                                 | Yerel Ağ                      | admin Çıkış Türkçe   English<br>Yönetim & Tanı |
|                                         |                        |                                                                                        | Kolay Kurulum - PPPoE                                                    |                               |                                                |
|                                         | Kullanıcı Adı<br>Şifre | Eğer kullanıcı adınızı<br>ttnetpppoe @ttnet<br>TTNET'den başka bir internet servis saş | bilmiyorsanız, lütfen servis sağlı<br>İlayıcısı kullanmak iç n Burayı Tı | ayıcınıza başvurun.<br>Klayın |                                                |
|                                         |                        |                                                                                        |                                                                          | 6                             | Gen leri                                       |
|                                         |                        |                                                                                        |                                                                          |                               |                                                |
|                                         |                        |                                                                                        |                                                                          |                               |                                                |
|                                         |                        |                                                                                        |                                                                          |                               |                                                |

Bir sonraki adımda kablosuz ağ verilerimizi dizayn ediyoruz. **ZXHN H168A V2.0** modelinde, günümüzün pek çok modeminde yer alan **5GHz** teknolojisi de yer alıyor. Ürünün kablosuz yayın özelliğini hem **2.4GHz** bandında hem de **5GHz** bandında kullanabiliyorsunuz. Gerekli isim ve şifre ayarlarını dizayn etmemizin ardından son adıma geçerek, modem kurulum işlemlerimizi tamamlayabiliriz.

|                                                                                                    | 7TC                                                                                                    |                                                                                                    |                                              |                                      |                                                                                 |
|----------------------------------------------------------------------------------------------------|----------------------------------------------------------------------------------------------------|----------------------------------------------------------------------------------------------------|----------------------------------------------|--------------------------------------|---------------------------------------------------------------------------------|
|                                                                                                    |                                                                                                    | Zaman: 1970-01-01T00:09                                                                                                    |                                              |                                      | admin Çıkış Türk                                                                |
|                                                                                                    | Ana Sayfa                                                                                                    | Kolay Kurulum                                                                                                    | Genel Ağ                                     | Yerel Ağ                             | Yönetim & 1                                                                     |
|                                                                                                    |                                                                                                    |                                                                                                    |                                              |                                      |                                                                                 |
|                                                                                                    | _                                                                                                    |                                                                                                    | Kolay Kurulum - Kablosuz                     |                                      |                                                                                 |
|                                                                                                    | SSID1 (2.4GHz)                                                                                                    | 🖲 Açık 🔘 Kapalı                                                                                                    |                                              |                                      |                                                                                 |
|                                                                                                    | SSID Adı                                                                                                    | TurkTelekom_ZT52PA_2.4GHz                                                                                                    |                                              |                                      |                                                                                 |
|                                                                                                    | Kanal                                                                                                    | Otomatik                                                                                                    |                                              |                                      |                                                                                 |
|                                                                                                    | Mod                                                                                                    | Karma (802.11b/g/n)                                                                                                    | •                                            |                                      |                                                                                 |
|                                                                                                    | WPA Parola                                                                                                    |                                                                                                    |                                              |                                      |                                                                                 |
|                                                                                                    |                                                                                                    | Şifre göster                                                                                                    |                                              |                                      |                                                                                 |
|                                                                                                    |                                                                                                    | A to be a strend to be a strend t    |                                              |                                      |                                                                                 |
|                                                                                                    | SSIDS (SGHZ)                                                                                                    |                                                                                                    |                                              |                                      |                                                                                 |
|                                                                                                    | SSID Adi                                                                                                    | Otomatik                                                                                                    |                                              |                                      |                                                                                 |
|                                                                                                    | Kanal                                                                                                    | Utomatik                                                                                                    |                                              |                                      |                                                                                 |
|                                                                                                    | Mod                                                                                                    | Karma (802.11a/n/ac)                                                                                                    |                                              |                                      |                                                                                 |
|                                                                                                    | WPA Parola                                                                                                    |                                                                                                    |                                              |                                      |                                                                                 |
|                                                                                                    |                                                                                                    | 💷 Şifre göster                                                                                                    |                                              |                                      | -                                                                               |
| Ana Sayfa                                                                                                    | 20002 2010 777 C<br>t Zaman: 1970-01-01100:1<br>Kolay Kurulur                                                                                                    | The Little Little Transformers of Genel Ağ                                                                                                    | 7 0 TT I TT I 100404                         | a<br>erel Ağ                         | dmin Çıkış Türkçe<br>Yönetim & Tanı                                             |
| Ana Sayfa                                                                                                    | 20002 2010 TT Commission<br>Zaman: 1970-01-01T00:1<br>Kolay Kurulum                                                                                                    | The Little Little Tourisi Head of                                                                                                    | 9.0 TTN 479 100404                           | a<br>erel Ağ                         | dmin Çıkış Türkçe<br>Yönetim & Tanı                                             |
| Mevcu<br>Ana Sayfa                                                                                                    | 20003 2010 TT Commission<br>Zaman: 1970-01-01T00:1<br>Kolay Kurulun                                                                                                    | The Lille cild of Portfolio Genel Ağ<br>Genel Ağ<br>Kolay Kurulum - O                                                                                                    | a otto (to sociol<br>Y<br>naylama            | a<br>erel Ağ                         | <mark>dmin Çıkış</mark> Türkçe<br>Yönetim & Tanı                                |
| Ana Sayfa<br>Kolay Kurulum tamamla                                                                                                    | t Zaman: 1970-01-01T00:1<br>Kolay Kurulun                                                                                                    | The Libber of Libber of Libber of South States of South States of Southases of South States of South States of South States of | naylama<br>değiştirmek için "Geri* y         | a<br>erel Ağ<br>e tıklayın veya "Kay | dmin Çıkış Türkçe<br>Yönetim & Tanı<br>'det" e tıklayarak ayarları              |
| Ana Sayfa<br>Kolay Kurulum tamamla                                                                                                    | t Zaman: 1970-01-01T00:1<br>Kolay Kurulun                                                                                                    | The Lille of Line Agenetics of Agenetics of  | naylama<br>değiştirmek için "Geri" y         | a<br>erel Ağ<br>e tıklayın veya "Kay | dmin Çıkış Türkçe<br>Yönetim & Tanı<br>'det" e tıklayarak ayarları              |
| Ana Sayfa<br>Kolay Kurulum tamamla                                                                                                    | t Zaman: 1970-01-01T00:1<br>Kolay Kurulun                                                                                                    | The Lille of Lille of Lille of Line of Line of | naylama<br>değiştirmek için "Geri" y<br>eti: | a<br>erel Ağ<br>e tıklayın veya "Kay | <mark>dmin Çıkış</mark> Türkçe<br>Yönetim & Tan<br>'det" e tıklayarak ayarları  |
| Mevcu<br>Ana Sayfa<br>Kolay Kurulum tamamla<br>Kullanıcı Adı:                                                                                                    | t Zaman: 1970-01-01T00:1<br>Kolay Kurulun                                                                                                    | The Lille of Lille of Lill York History<br>Genel Ağ<br>Kolay Kurulum - Or<br>parametreleri onaylayın.Ayarları<br>uygulayın.<br>Parametre Öz                                                                                                    | naylama<br>değiştirmek için "Geri" y<br>eti: | a<br>erel Ağ<br>e tıklayın veya "Kay | <mark>dmin Çıkış</mark> Türkçe<br>Yönetim & Tanı<br>'det" e tıklayarak ayarları |
| Ana Sayfa<br>Ana Sayfa<br>Kolay Kurulum tamamla<br>Kullanıcı Adı:<br>Sifre:                                                                                                    | t Zaman: 1970-01-01T00:1<br>Kolay Kurulun<br>ndı. Lütfen aşağıdaki tüm p                                                                                                    | The Lille of Lill You Mitteen of<br>Genel Ağ<br>Kolay Kurulum - O<br>parametreleri onaylayın.Ayarları<br>uygulayın.<br>Parametre Öz                                                                                                    | naylama<br>değiştirmek için "Geri" y<br>eti: | a<br>erel Ağ<br>e tıklayın veya "Kay | <mark>dmin Çıkış</mark> Türkçe<br>Yönetim & Tanı<br>'det" e tıklayarak ayarları |
| Ana Sayfa<br>Ana Sayfa<br>Kolay Kurulum tamamla<br>Kullanıcı Adı:<br>Şifre:                                                                                                    | ttnetpppoe@ttnet                                                                                                    | The Lille of Lill of Tyrini Head of<br>Genel Ağ<br>Kolay Kurulum - O<br>parametreleri onaylayın.Ayarları<br>uygulayın.<br>Parametre Öz                                                                                                    | naylama<br>değiştirmek için "Geri" y<br>eti: | a<br>erel Ağ<br>e tiklayın veya "Kay | dmin Çıkış Türkçe<br>Yönetim & Tan<br>'det" e tıklayarak ayarları               |
| Kolay Kurulum tamamla<br>Kullanıcı Adı:<br>Şifre:<br>SSID1 (2.4GHz):                                                                                                    | t Zaman: 1970-01-01T00:1<br>Kolay Kurulun<br>ndı. Lütfen aşağıdaki tüm p<br>ttnetpppoe@ttnet                                                                                                    | The Lille of Lill of Tyriki Head of<br>Genel Ağ<br>Kolay Kurulum - O<br>parametreleri onaylayın.Ayarları<br>uygulayın.<br>Parametre Öz                                                                                                    | naylama<br>değiştirmek için "Geri" y<br>eti: | a<br>erel Ağ<br>e tiklayın veya "Kay | dmin Çıkış Türkçe<br>Yönetim & Tan<br>'det" e tıklayarak ayarları               |
| Kolay Kurulum tamamla<br>Kullanıcı Adı:<br>Şifre:<br>SSID1 (2.4GHz):<br>SSID Adı:                                                                                                    | t Zaman: 1970-01-01T00:1<br>Kolay Kurulun<br>ndı. Lütfen aşağıdaki tüm ş<br>ttnetpppoe@ttnet<br>                                                                                                    | The Lille of Lille of Lill York History<br>Genel Ağ<br>Kolay Kurulum - Or<br>parametreleri onaylayın.Ayarları<br>uygulayın.<br>Parametre Öz<br>A_2.4GHz                                                                                                    | naylama<br>değiştirmek için "Geri" y<br>eti: | a<br>erel Ağ<br>e tıklayın veya "Kay | dmin Çıkış Türkçe<br>Yönetim & Tan<br>'det" e tıklayarak ayarları               |
| Kolay Kurulum tamamla<br>Kullanıcı Adı:<br>Şifre:<br>SSID1 (2.4GHz):<br>SSID Adı:<br>Kanal:                                                                                                    | t Zaman: 1970-01-01T00:1<br>Kolay Kurulun<br>ndı. Lütfen aşağıdaki tüm ş<br>ttnetpppoe@ttnet<br>                                                                                                    | The Lille of Lille of Lill Tyriki Head of<br>Genel Ağ<br>Kolay Kurulum - Or<br>parametreleri onaylayın.Ayarları<br>uygulayın.<br>Parametre Öz<br>A_2.4GHz                                                                                                    | naylama<br>değiştirmek için "Geri" y<br>eti: | a<br>erel Ağ<br>e tıklayın veya "Kay | dmin Çıkış Türkçe<br>Vönetim & Tan<br>'det" e tıklayarak ayarları               |
| Kolay Kurulum tamamla<br>Kullanıcı Adı:<br>Şifre:<br>SSID1 (2.4GHz):<br>SSID Adı:<br>Kanal:<br>Modi                                                                                                    | t Zaman: 1970-01-01T00:1<br>Kolay Kurulun<br>ndı. Lütfen aşağıdaki tüm ş<br>ttnetpppoe@ttnet<br><br>Açık<br>TurkTelekom_ZT52P,<br>Otomatik<br>Karma (802.11b/g/n)                                                                                  | The Lille of Lill of Toriki Head of<br>Genel Ağ<br>Kolay Kurulum - O<br>parametreleri onaylayın.Ayarları<br>uygulayın.<br>Parametre Öz<br>A_2.4GHz                                                                                                    | naylama<br>değiştirmek için "Geri" y<br>eti: | a<br>erel Ağ<br>e tıklayın veya "Kay | dmin Çıkış Türkçe<br>Vönetim & Tan<br>'det" e tıklayarak ayarları               |
| Kolay Kurulum tamamla<br>Kullanıcı Adı:<br>Şifre:<br>SSID1 (2.4GHz):<br>SSID Adı:<br>Kanal:<br>Mod:<br>WPA Parola:                                                                                             | t Zaman: 1970-01-01T00:1<br>Kolay Kurulun<br>ndı. Lütfen aşağıdaki tüm ş<br>ttnetpppoe@ttnet<br>xxxxxx<br>Açık<br>TurkTelekom_ZT52P;<br>Otomatik<br>Karma (802.11b/g/n)                                                                            | The Lille of Lille of Lill Tyriki Head of<br>Genel Ağ<br>Kolay Kurulum - O<br>barametreleri onaylayın.Ayarları<br>uygulayın.<br>Parametre Öz<br>A_2.4GHz                                                                                                    | naylama<br>değiştirmek için "Geri" y<br>eti: | a<br>erel Ağ<br>e tıklayın veya "Kay | dmin Çıkış Türkçe<br>Vönetim & Tan<br>'det" e tıklayarak ayarları               |
| Kolay Kurulum tamamla<br>Kolay Kurulum tamamla<br>Kullanıcı Adı:<br>Şifre:<br>SSID (2.4GHz):<br>SSID Adı:<br>Kanal:<br>Mod:<br>WPA Parola:                                                                     | t Zaman: 1970-01-01T00:1<br>Kolay Kurulum<br>ndı. Lütfen aşağıdaki tüm ş<br>ttnetpppoe@ttnet<br><br>Açık<br>TurkTelekom_ZT52P.<br>Otomatik<br>Karma (802.11b/g/n)                                                                                  | The Lille of Lille of | naylama<br>değiştirmek için "Geri" y<br>eti: | a<br>erel Ağ<br>e tıklayın veya "Kay | dmin Çıkış Türkçe<br>Yönetim & Tanı<br>det" e tıklayarak ayarları               |
| Kolay Kurulum tamamla<br>Kolay Kurulum tamamla<br>Kullanıcı Adı:<br>Şifre:<br>SSID (2.4GHz):<br>SSID Adı:<br>Kanal:<br>Mod:<br>WPA Parola:<br>SSID1 (2.4GHz):                                                  | t Zaman: 1970-01-01T00:1<br>Kolay Kurulum<br>ndı. Lütfen aşağıdaki tüm ş<br>ttnetpppoe@ttnet<br><br>Açık<br>TurkTelekom_ZT52P.<br>Otomatik<br>Karma (802.11b/g/n)<br><br>Açık                                                                      | The Lille of Lille of | naylama<br>değiştirmek için "Geri" y<br>eti: | a<br>erel Ağ<br>e tıklayın veya "Kay | dmin Çıkış Türkçe<br>Yönetim & Tanı<br>det" e tıklayarak ayarları               |
| Kolay Kurulum tamamla<br>Kolay Kurulum tamamla<br>Kullanıcı Adı:<br>Şifre:<br>SSID 1 (2.4GHz):<br>SSID Adı:<br>Kanal:<br>Mod:<br>WPA Parola:<br>SSID1 (2.4GHz):<br>SSID Adı:                                   | t Zaman: 1970-01-01T00:1<br>Kolay Kurulum<br>ndı. Lütfen aşağıdaki tüm ş<br>ttnetpppoe@ttnet<br>******<br>Açık<br>TurkTelekom_ZT52P,<br>Otomatik<br>Karma (802.11b/g/n)<br>******<br>Açık<br>TurkTelekom_ZT52P,                                    | The E. H                                                                                                    | naylama<br>değiştirmek için "Geri" y<br>eti: | a<br>erel Ağ<br>e tıklayın veya "Kay | dmin Çıkış Türkçe<br>Yönetim & Tanı<br>det" e tıklayarak ayarları               |
| Kolay Kurulum tamamla<br>Kolay Kurulum tamamla<br>Kullanıcı Adı:<br>Şifre:<br>SSID 1 (2.4GHz):<br>SSID Adı:<br>Kanal:<br>Mod:<br>WPA Parola:<br>SSID1 (2.4GHz):<br>SSID Adı:<br>Kanal:                         | t Zaman: 1970-01-01T00:1<br>Kolay Kurulum<br>ndı. Lütfen aşağıdaki tüm ş<br>ttnetpppoe@ttnet<br>******<br>Açık<br>TurkTelekom_ZT52P,<br>Otomatik<br>Karma (802.11b/g/n)<br>******<br>Açık<br>TurkTelekom_ZT52P,<br>Otomatik                        | The Edde of Edd of Format Read of<br>Genel Ağ<br>Kolay Kurulum - O<br>barametreleri onaylayın.Ayarları<br>uygulayın.<br>Parametre Öz<br>A_2.4GHz                                                                                                    | naylama<br>değiştirmek için "Geri" y<br>eti: | a<br>erel Ağ<br>e tıklayın veya "Kay | dmin Çıkış Türkçe<br>Yönetim & Tanı<br>det" e tıklayarak ayarları               |
| Kolay Kurulum tamamla<br>Kolay Kurulum tamamla<br>Kullanıcı Adı:<br>Şifre:<br>SSID 1 (2.4GHz):<br>SSID Adı:<br>Kanal:<br>Mod:<br>WPA Parola:<br>SSID 1 (2.4GHz):<br>SSID Adı:<br>Kanal:<br>Mod:                | t Zaman: 1970-01-01T00:1<br>Kolay Kurulun<br>ndı. Lütfen aşağıdaki tüm p<br>ttnetpppoe@ttnet<br>******<br>Açık<br>TurkTelekom_ZT52P,<br>Otomatik<br>Karma (802.11b/g/n)<br>******<br>Açık<br>TurkTelekom_ZT52P,<br>Otomatik<br>Karma (802.11a/n/ac | The bold of the order of the order of the or | naylama<br>değiştirmek için "Geri" y<br>eti: | a<br>erel Ağ<br>e tıklayın veya "Kay | dmin Çıkış Türkçe<br>Yönetim & Tanı<br>det" e tıklayarak ayarları               |
| Kolay Kurulum tamamla<br>Kolay Kurulum tamamla<br>Kullanıcı Adı:<br>Şifre:<br>SSID 1 (2.4GHz):<br>SSID Adı:<br>Kanal:<br>Mod:<br>WPA Parola:<br>SSID 1 (2.4GHz):<br>SSID Adı:<br>Kanal:<br>Mod:<br>WPA Parola: | t Zaman: 1970-01-01T00:1<br>Kolay Kurulun<br>ndı. Lütfen aşağıdaki tüm p<br>ttnetpppoe@ttnet<br>******<br>Açık<br>TurkTelekom_ZT52P/<br>Otomatik<br>Karma (802.11b/g/n)<br>******<br>Açık<br>TurkTelekom_ZT52P/<br>Otomatik<br>Karma (802.11a/n/ac | The Libber of Libber of Li | naylama<br>değiştirmek için "Geri" y<br>eti: | a<br>erel Ağ<br>e tıklayın veya "Kay | dmin Çıkış Türkçe<br>Yönetim & Tanı<br>det" e tıklayarak ayarları               |

©2008-2019 ZTE Corporation. Tüm hakları saklıdır | ZXHN H168A V2.0 TTN.4T3\_190404